## **MyFin Installation**

Here is the download link to install MyFin: Installation de MyFin

(https://storage.greisch.com/share/yhGDTo4Pff\_ZHeWZps73l4mwbZ26A4)

- Run the setup MyFin\_ULB.msi file You have just downloaded
- Once the installation is complete "FinCo" and "MyFin 14.0" are on your desktop
- You must then apply for a license for Finelg if you did not register during installation. To do this, launch MyFin and go to the "help" menu then "Obtenir licences Finelg". You can therefore send an email (elegrand@greisch.com) with the given identifier or send the "licence.txt" file located in C:\BEG\LICENCE. We will send you the license files by return email that you will have to copy into the C:\BEG\LICENCE directory

## MyFin Installation

Voici le lien de téléchargement MyFin : Installation de MyFin

(https://storage.greisch.com/share/yhGDTo4Pff\_ZHeWZps73l4mwbZ26A4)

- Exécuter le fichier setupMyFin\_ULB.msi que vous venez de télécharger
- Une fois l'installation terminée « FinCo » et « MyFin 14.0 » se trouvent sur votre bureau
- Vous devez ensuite demander une licence pour Finelg si vous ne vous êtes pas inscrit lors de l'installation. Pour cela lancer MyFin et aller dans le menu « help » puis « Obtenir licences Finelg ». Vous pouvez donc envoyer un mail (<u>elegrand@greisch.com</u>) avec l'identifiant donné ou envoyer le fichier « licence.txt » qui se trouve dans C:\BEG\LICENCE. Je vous enverrai les fichiers de licences par retour de mail qu'il faudra copier dans le répertoire C:\BEG\LICENCE